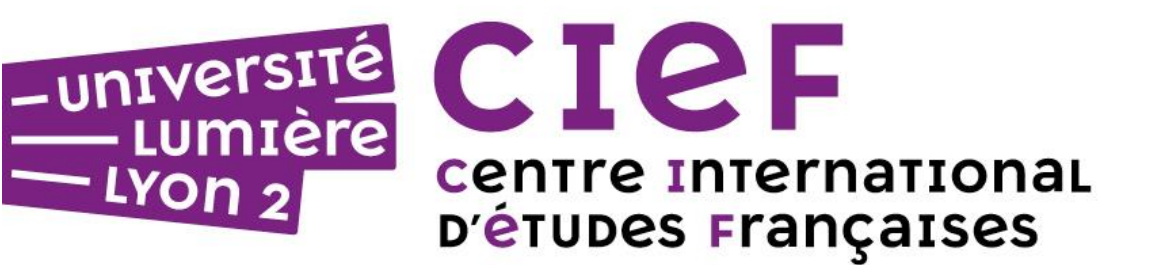

# Comment se préinscrire sur la plateforme eCandidat ?

Suivez notre tutoriel !

# Attention !

Cette procédure concerne uniquement les <u>nouveaux et</u> <u>nouvelles candidat(e)s</u> qui souhaitent s'inscrire au Cief pour la première fois.

# Vous n'êtes pas concerné par cette procédure :

• Si vous êtes actuellement étudiant.e au Cief

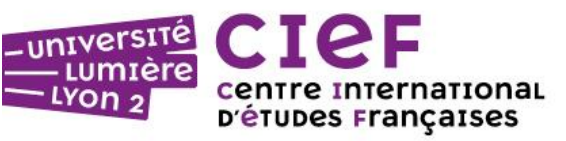

#### Connectez-vous à la plateforme eCandidat à l'adresse :

https://ecandidat.univ-lyon2.fr

*e*Candidat

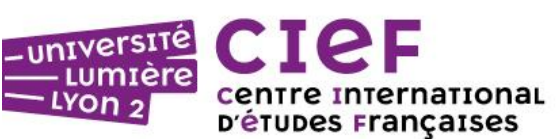

| eCandidat X                       | +                                                                                                    |
|-----------------------------------|----------------------------------------------------------------------------------------------------|
| $\leftrightarrow$ > C $rac{1}{2}$ | https://ecandidat.univ-lyon2.fr/#!accueilView                                                                                                    |
| 🐹 Intranet Lyon2 🔰 WWW 🗎 Lyc      | on2 🛅 Lyon2                                                                                                    |
| eCandidat                         | 😃 Connexion 🛛 🎢 Créer un compte                                                                                                    |
| Non connecté                      | Connexion                                                                                                    |
| 🚸 Accueil                         |                                                                                                    |
| 🛱 Assistance                      | Informations                                                                                                    |
| Offre de formation                | Bienvenue sur l'application de candidatures à l'Université                                                                                                    |
| <b>്</b> Connexion                | Lumière Lyon 2.                                                                                                    |
|                                   | Vous pouvez consulter l'offre de formation <u>ici</u> ou <u>sur le site de</u><br><u>l'Université</u> .                                                                                                    |
|                                   | Pour tout problème technique, consultez la rubrique<br>Assistance.                                                                                                    |
|                                   | Pour le suivi de votre dossier, reportez-vous à l'encadré<br>"adresse de contact" en haut à droite de votre dossier.                                                                                                    |
|                                   | Je suis étudiant à l'Université Lumière Lyon2                                                                                                    |
|                                   | Veuillez vous connecter Connexion                                                                                                    |
|                                   | Je ne suis pas étudiant à l'Université Lumière Lyon2                                                                                                    |
|                                   | Conformément aux dispositions de la loi 78-17 du 6 janvier 1978 modifiée relative à l'informatique, aux fichiers e candidature par les services de l'université Lyon2.Ce traitement est obligatoire ; les agents habilités gestionnaire: |

suivante : https://divetudes.univ-lyon2.fr/ECandidat\_Support/

téléservice de l'administration électronique qui a fait l'objet d'une demande d'avis auprès de la CNIL. Vous pouve

#### CONNEXION

#### Cliquez sur « Créer un compte »

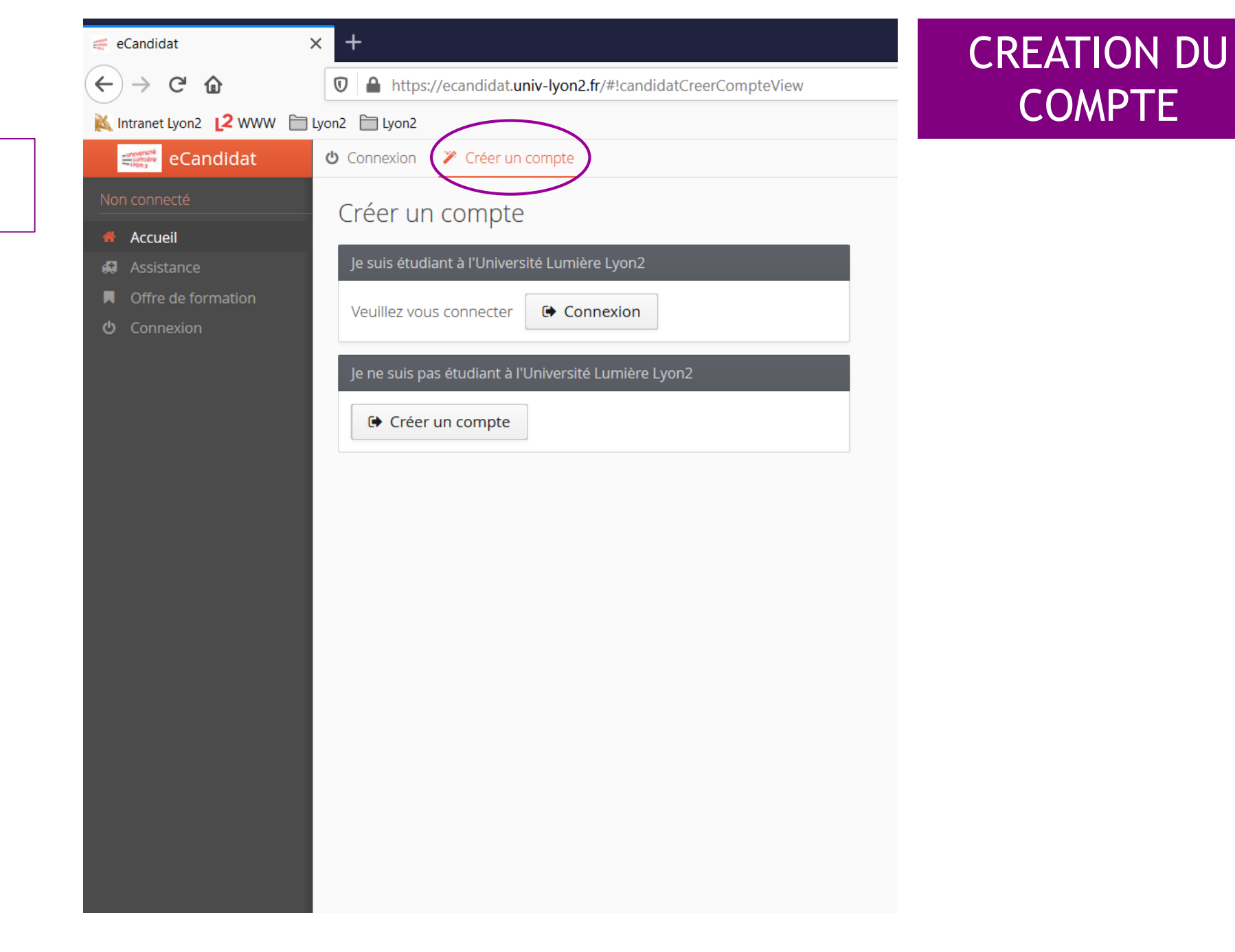

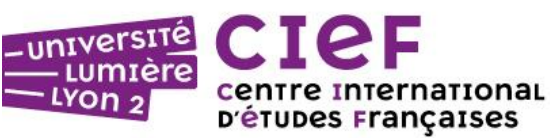

Dans la fenêtre « Création du compte » vous devez renseigner votre Nom, Prénom et une adresse e-mail personnelle.

Attention ! Nom et prénom doivent être identiques à ceux qui apparaissent sur votre Passeport

NOM = SURNAME / LAST NAME PRENOM = FIRST NAME / GIVEN NAME

| C 4 11   | 10 A 10 A 10 A 10 A 10 A 10 A 10 A 10 A |      |
|----------|-----------------------------------------|------|
| ( roatio | n do co                                 | mnto |
| Cleauo   | n ue cc                                 | nnde |
|          |                                         |      |

Attention, lorsque vous aurez modifié votre compte , vous serez déconnecté. Vous devrez consulter vos courriels pour valider votre adresse, puis vous pourrez vous reconnecter.

| Nom *                       | POTTER                 |
|-----------------------------|------------------------|
| Prénom *                    | Harry                  |
| Adresse mail *              | Harry.potter@gmel.1234 |
| Confirmation Adresse Mail * | Harry.potter@gmel.1234 |
| × Annuler                   | 🖺 Enregistrer          |

# CREATION DU COMPTE

+ X

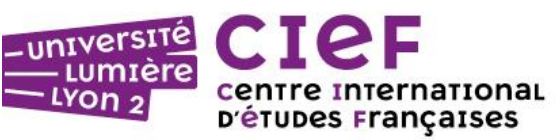

Pour valider votre compte vous allez recevoir un mail sur votre adresse personnelle.

Notez vos identifiants de connexion et cliquez sur le lien en bleu

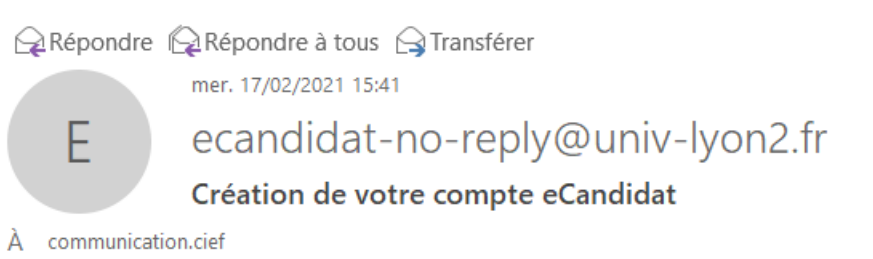

🕦 Cliquez ici pour télécharger des images. Pour protéger la confidentialité, Outlook a empêché le téléchargement automatique de certaines images dans ce message.

#### Bonjour Harry POTTER

Vous venez de créer un compte eCandidat pour la campagne de candidatures 2021-2022. Voici vos identifiants de connexion . Login : DLGYEWE5 Mot de passe : YAUmAH37

Veuillez cliquer sur ce lien pour valider votre compte : <u>https://ecandidat.univ-lyon2.fr/rest/candidat/dossier/RExHWUVXRTU</u> (Si le lien n'est pas cliquable, vous pouvez copier l'URL dans la barre d'adresse de votre navigateur.)

Attention, vous devez valider votre compte avant le 22/02/2021, après cela votre compte sera détruit.

Université Lumière Lyon 2

× c

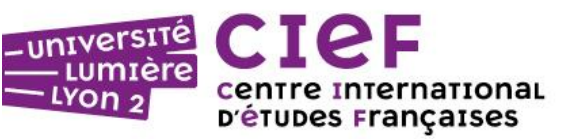

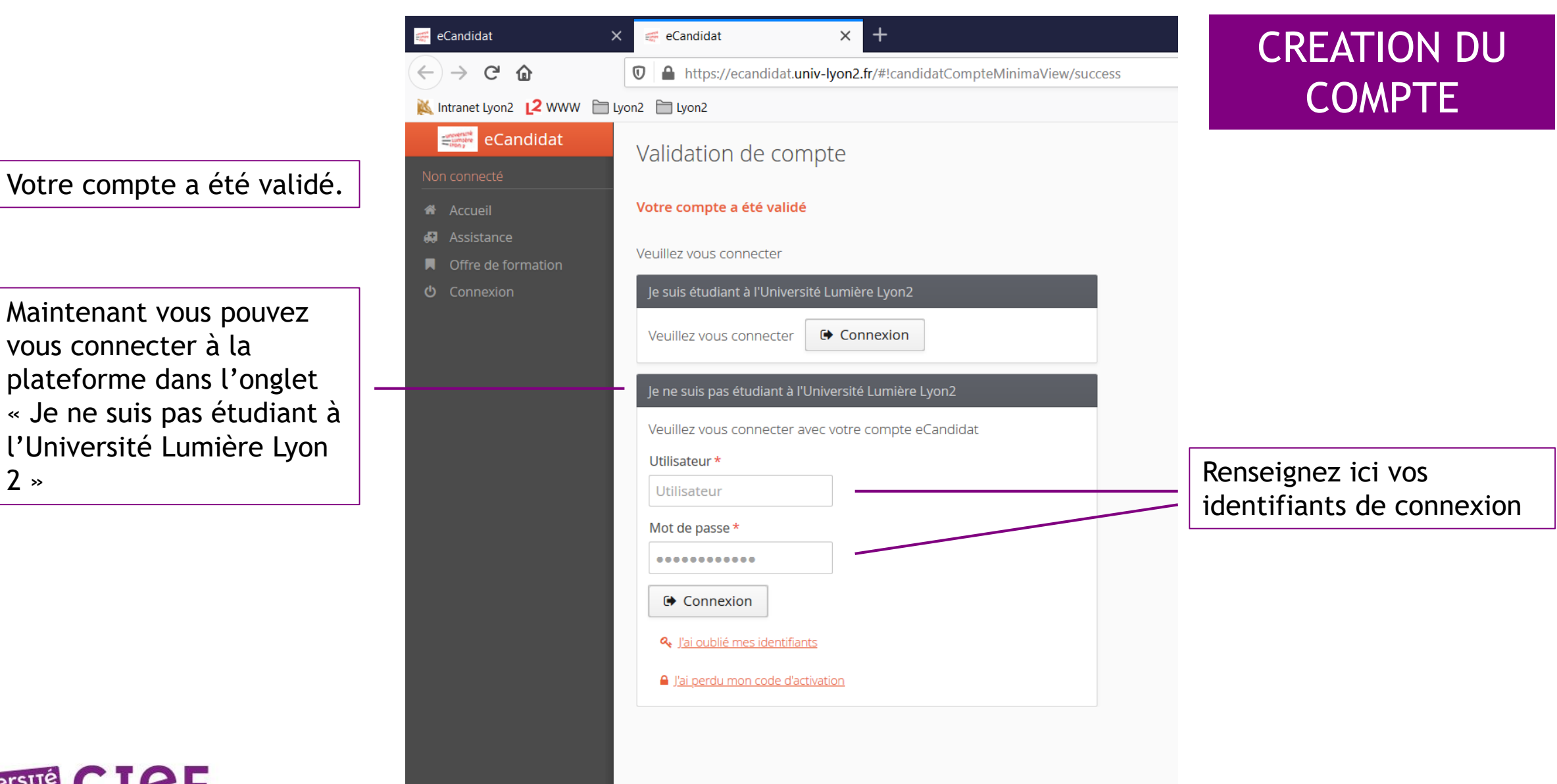

-université Lumière Lyon 2 CIEF centre international prétudes Françaises

| Maintenant vous devez  |
|------------------------|
| renseigner vos         |
| « Informations         |
| personnelles » dans la |
| rubrique « Mon         |
| compte »               |

| eCandidat >                                                                                                    | × < eCandidat × +                                                                                                    |                   |
|----------------------------------------------------------------------------------------------------|----------------------------------------------------------------------------------------------------|-------------------|
| $\leftrightarrow$ $\rightarrow$ C $\textcircled{a}$                                                                                                    | 🗊 🖴 https://ecandidat. <b>univ-lyon2.fr</b> /#!candidatInfoPersoView                                                                                                    |                   |
| 🔌 Intranet Lyon2 [ 2 WWW 🗎 I                                                                                                    | ] Lyon2 📋 Lyon2                                                                                                    |                   |
| eCandidat                                                                                                    | HARRY POTTER - Informations                                                                                                    | personnelles      |
| HARRY POTTER  Accueil  Assistance  Offre de formation  Déconnexion                                                                                                    | <ul> <li>✓ Saisir/Modifier informations</li> <li>Adresse de contact : communication.cief@univ-lyon2.fr ☑ Modi</li> <li>Vous n'avez pas encore renseigné vos informations personnelles</li> </ul> | fier adresse mail |
| Mon compte                                                                                                    |                                                                                                    |                   |
| <ul> <li>Informations perso.</li> <li>Adresse</li> <li>Baccalauréat</li> <li>Cursus Interne</li> <li>Cursus Externe</li> <li>Stages</li> <li>Expériences pro.</li> <li>Candidatures</li> </ul> |                                                                                                    |                   |

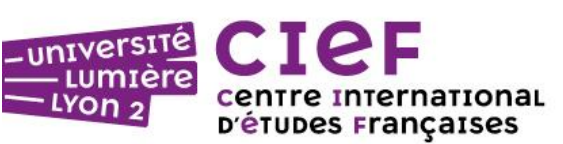

Renseignez votre nationalité. Vous ne devez pas remplir la case INE - seulement les étudiants français ont un numéro INE, les étudiants étrangers n'ont pas ce numéro.

| Edition des informations personnelles |                                                                  | + ×       |
|---------------------------------------|------------------------------------------------------------------|-----------|
| L'INE correspond a                    | u code INE et sa clé (tout attaché : sans espace, ni tiret, etc) |           |
| Nationalité *                         | Britannique                                                      | ~         |
| INE                                   |                                                                  |           |
| × Annuler                             |                                                                  | ⊖ Suivant |

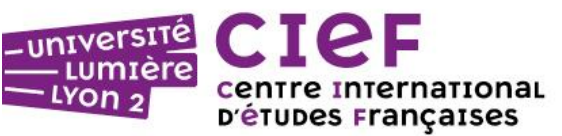

+ ×

 $\mathbf{v}$ 

Renseignez vos informations personnelles puis enregistrez-les.

| Prénom *                    | Harry                       |         |
|-----------------------------|-----------------------------|---------|
| Autre prénom                |                             |         |
| Date naissance (jj/mm/aa) * |                             |         |
| Pays de naissance *         | ROYAUME UNI                 |         |
| Département de naissance *  | Sélectionnez un département |         |
| Ville de naissance *        |                             |         |
| Langue préférée *           | Français                    |         |
| Téléphone                   |                             |         |
| Téléphone portable          |                             |         |
| × Annuler                   |                             | 🖺 Enreg |

POTTER

Edition des informations personnelles

Civilité \*

Nom usuel

Nom patronymique \*

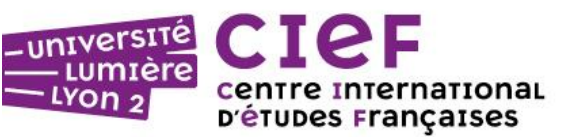

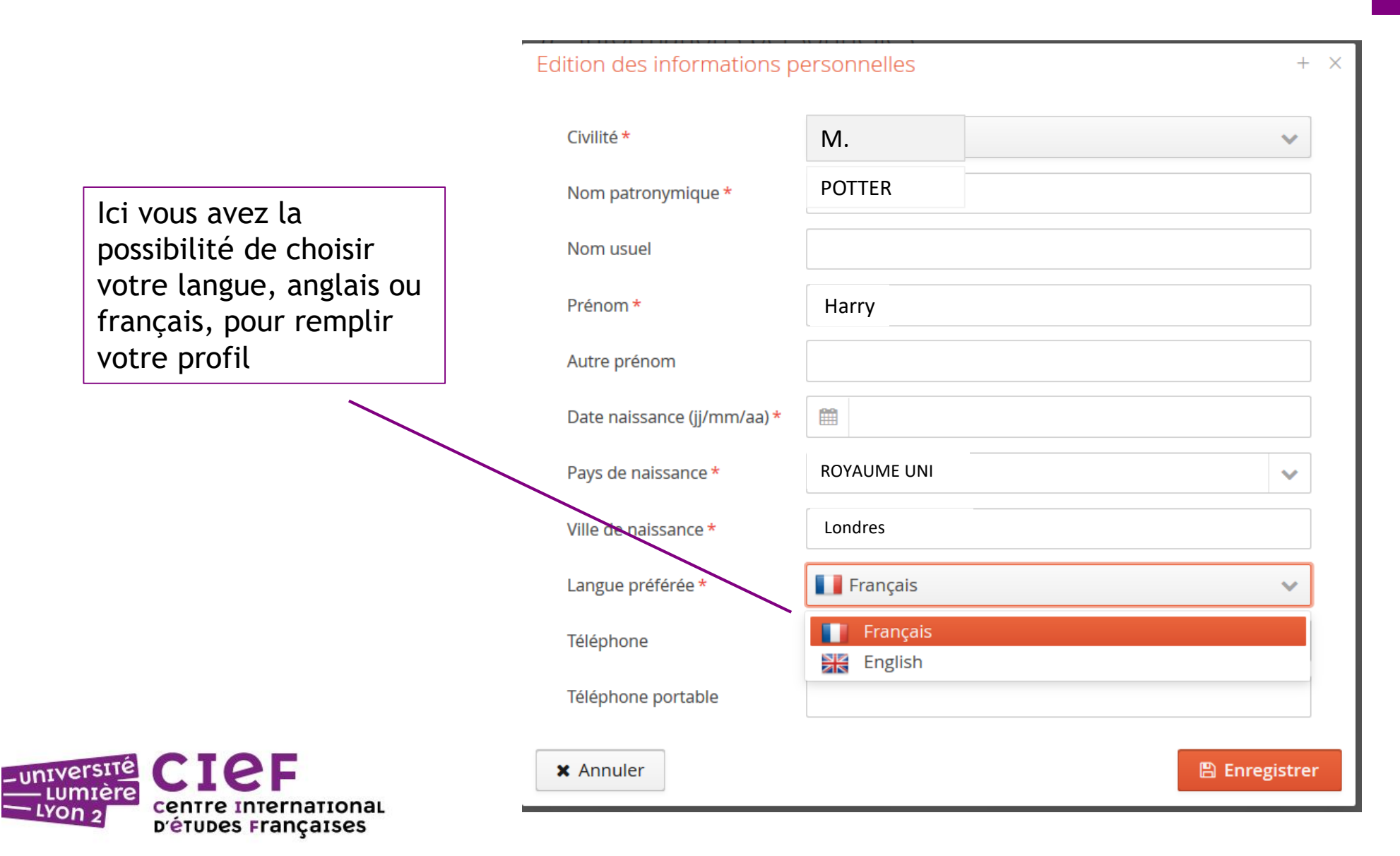

#### Saisissez ici votre adresse

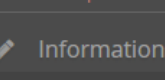

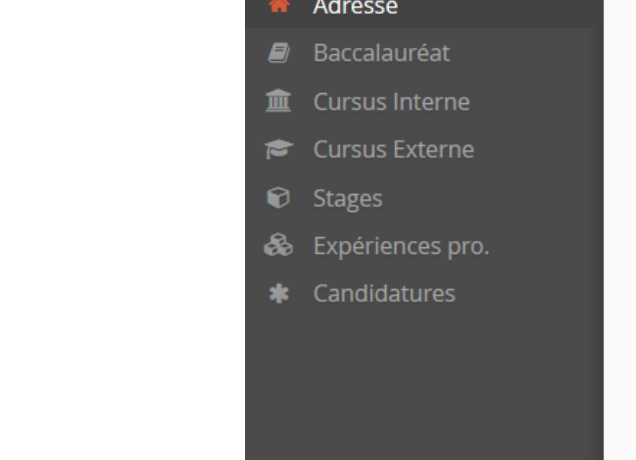

| 👹 eCandidat 🛛 🗙 🗙                                 | < eCandidat 🛛 🗙                    | +                       |
|---------------------------------------------------|------------------------------------|-------------------------|
| ← → ♂ ଢ                                           | 🛛 🔒 https://ecandidat.univ-lyon2.f | r/#!candidatAdresseView |
| 🐹 Intranet Lyon2 [ 2 WWW 🗎 Lyo                    | n2 🛅 Lyon2                         |                         |
| eCandidat                                         |                                    | 5) - Adresse            |
| HARRY POTTER                                      |                                    |                         |
| 🖀 Accueil                                         | Saisir/Modifier adresse            |                         |
| 🖨 Assistance                                      | Pays                               | FRANCE                  |
| <ul> <li>Offre de formation</li> </ul>            | Code postal                        | 69007                   |
| O Déconnexion                                     | Commune                            | LYON 07EME              |
| Mon compte                                        | Adresse                            | 16 quai Claude Bernard  |
| Informations perso.                               | Complément d'adresse 1             |                         |
| <ul> <li>Adresse</li> <li>Baccalauréat</li> </ul> | Complément d'adresse 2             |                         |
| Cursus Interne                                    |                                    |                         |
| 🖻 🖻 🖻 🖻                                           |                                    |                         |
| 🗘 Stages                                          |                                    |                         |
| 🗞 Expériences pro.                                |                                    |                         |
| * Candidatures                                    |                                    |                         |
|                                                   |                                    |                         |
|                                                   |                                    |                         |
|                                                   |                                    |                         |

**\_** 

MON COMPTE

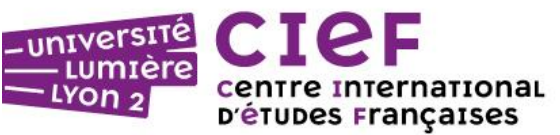

#### BACCALAUREAT

Vous devez choisir la première case « J'ai le bac ou une équivalence »

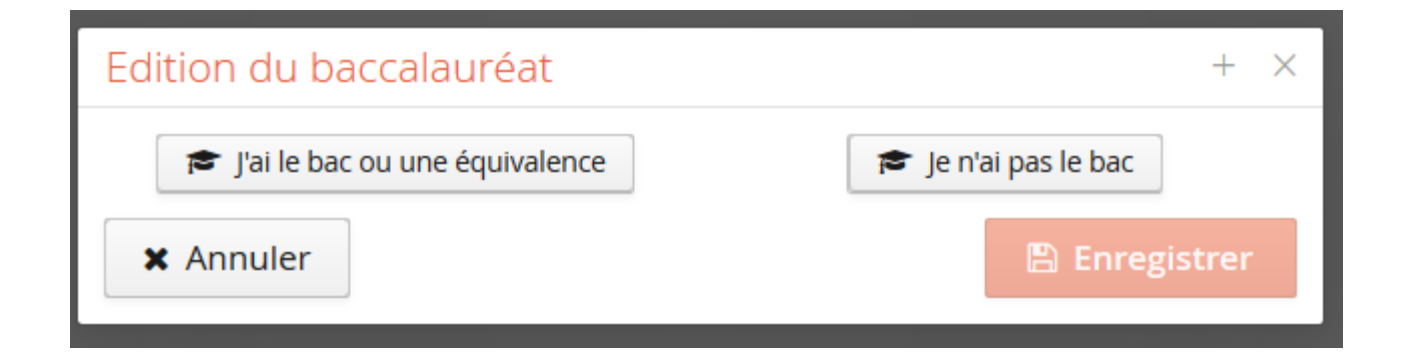

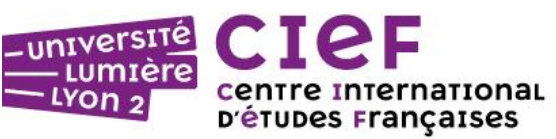

#### BACCALAUREAT

Dans « Série du bac ou équivalence » vous devez sélectionner « Diplôme étranger admis en équivalence »

| Edition du baccalauréat                                         | + ×                           |  |  |  |
|-----------------------------------------------------------------|-------------------------------|--|--|--|
| La liste de série du bac se met à jour avec l'année d'obtention |                               |  |  |  |
| J'ai le bac ou une équivalence                                  | 🞓 Je n'ai pas le bac          |  |  |  |
| Année d'obtention * 1994                                        |                               |  |  |  |
| Série du bac ou équivalence * Diplô                             | me étranger admis en équivale |  |  |  |
| Mention                                                         | ~                             |  |  |  |
| Pays d'obtention * ROYAU                                        | ME UNI                        |  |  |  |
| X Annuler                                                       | 🖺 Enregistrer                 |  |  |  |

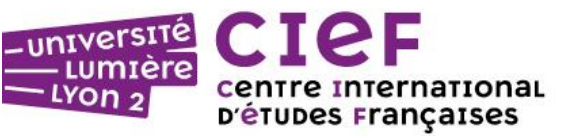

# CURSUS INTERNE

Si vous avez fait votre cursus à l'Université Lumière Lyon 2, il sera alimenté automatiquement

| 🐖 eCandidat                                       | × < eCandidat x +                                                                                                    |                                                                                                    |                                                            |                                                             |
|---------------------------------------------------|----------------------------------------------------------------------------------------------------|----------------------------------------------------------------------------------------------------|------------------------------------------------------------|-------------------------------------------------------------|
| $\leftarrow$ $\rightarrow$ C $rac{1}{2}$          | 🛛 🔒 https://ecandidat.univ-lyon2.fr/#!ca                                                                                                    | andidat Cursus Interne View                                                                                  |                                                            | 90 % ···· 🕑 🏠 🔍 R                                           |
| 🐹 Intranet Lyon2 [ 2 WWW 🛅                        | Lyon2 🛅 Lyon2                                                                                                    | $\frown$                                                                                                    |                                                            |                                                             |
| eCandidat                                         | HARRY POTTER                                                                                                    | Cursus Interne                                                                                               |                                                            |                                                             |
| HARRY POTTER<br>Accueil<br>Assistance             | Ci-dessous le cursus effectué à l'Université<br>Lumière Lyon2, ce menu est vide. <b>En cas d'</b><br>Vos années d'études peuvent être indiquée | Lumière <del>Lyon2. Ce</del> lui-ci est al<br>lerreur, merci de vous rendre<br>es dans le menu "Cursus exter | limenté automatiqueme<br>e à votre service de sco<br>rne". | ent à partir du logiciel de scolarité de<br>l <b>arité.</b> |
| Offre de formation                                | Année universitaire                                                                                                    | Code                                                                                                    | Libellé                                                    | Résultat                                                    |
| Mon compte                                        |                                                                                                    |                                                                                                    |                                                            |                                                             |
| Informations perso.                               |                                                                                                    |                                                                                                    |                                                            |                                                             |
| <ul> <li>Auresse</li> <li>Baccalauréat</li> </ul> |                                                                                                    |                                                                                                    |                                                            |                                                             |
| Cursus Interne                                    |                                                                                                    |                                                                                                    |                                                            |                                                             |
| 🞓 Cursus Externe                                  |                                                                                                    |                                                                                                    |                                                            |                                                             |
| Stages                                            |                                                                                                    |                                                                                                    |                                                            |                                                             |
| 🗞 Expériences pro.                                |                                                                                                    |                                                                                                    |                                                            |                                                             |
| * Candidatures                                    |                                                                                                    |                                                                                                    |                                                            |                                                             |

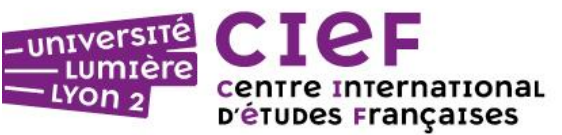

## CURSUS EXTERNE

lci vous pouvez renseigner vos études supérieures si vous en avez fait

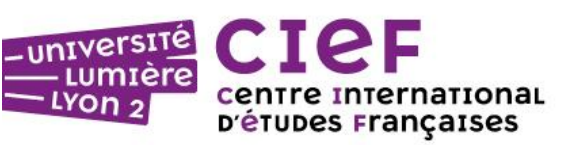

| Saisie d'un nouveau cursus p                                                                                                    | post-baccalauréat - Saisir toutes vos années d'études + | × |  |
|----------------------------------------------------------------------------------------------------|---------------------------------------------------------|---|--|
| Pays *                                                                                                    | ROYAUME UNI                                             |   |  |
| Année d'obtention *                                                                                                    | 1998                                                    |   |  |
| Formation *                                                                                                    | Bac + 4 enseignement supérieur à l'étranger             | / |  |
| Libellé et niveau de la formation *                                                                                                    | Maîtrise de Langues étrangères                          |   |  |
| Obtenu *                                                                                                    | Oui                                                     | / |  |
| Mention                                                                                                    | Très Bien                                               |   |  |
| <ul> <li>Informations</li> <li>Pour le libellé et niveau de la formation, indiquez le libellé de la formation en respectant le modèle suivant : Niveau, Mention, Spécialité (s'il y a lieu), Parcours (s'il y a lieu)</li> <li>Exemple pour une première année de Master : M1, Droit de l'entreprise, Droit Social européen et comparé</li> <li>Exemple pour une première année de DUT ou BTS : DUT1, Information-Communication ou BTS1, Information-Communication</li> <li>X Annuler</li> </ul> |                                                         |   |  |

# CHOIX DE LA FORMATION

Vous pouvez choisir soit un cours semestriel : DU Etudes Françaises ou DU Passerelle (réservé aux étudiants réfugiés, demandeurs d'asile ou bénéficiaire de la protection subsidiaire ou temporaire) soit un cours annuel : DU FOU ou PREP'SEG.

#### eCandidat Offre de formation Vous pouvez consulter les formations en dépliant les menus et candidater à une formation en cliqu Filtre **Q** Filtrer Assistance Offre de formation Université Lyon 2 Titre m Centre International d'Etudes Françaises

 Diplôme d'université cycle 1 DIPLOME D'UNIVERSITE PASSERELLE (strictement réservé aux candidat.es réfugié.es, DIPLOME D'UNIVERSITE PREP'SEG (préparatoire à l'entrée en Licence 1 Sciences Econ DU ETUDES FRANCAISES (du niveau A1 à C2) - 1 SEMESTRE DU ETUDES FRANCAISES (du niveau A1 à C2) - 2 SEMESTRES DU FOU - ARTS, LANGUE, IMAGE, SCENE, ESPACE **DU FOU - COMMUNICATION ET MEDIA DU FOU - MANAGEMENT ET ECONOMIE** Tout type

Filtre en cours : Aucun

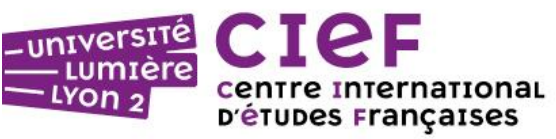

### TARIFS

| COURS SEMESTRIELS Français général                                                                                        | Volume horaire | TARIF/semestre |
|----------------------------------------------------------------------------------------------------|----------------|----------------|
| DU Etudes Françaises - Niveaux A1 à C2                                                                                    | 240 heures     | 1 600 €        |
| DU Passerelle - admission sélective<br>Réservé aux étudiants réfugiés, demandeurs d'asyle, ou sous protection subsidiaire | 240 heures     | Gratuit        |

| COURS ANNUELS Français sur Objectifs Universitaires                                  | Volume horaire | TARIF/année |
|--------------------------------------------------------------------------------------|----------------|-------------|
| DU FOU ALISE - Arts, Langue, Image, Scène, Espace                                    | 554 heures     | 3 950 €     |
| DU FOU ME - Management et économie                                                   | 546 heures     | 3 750 €     |
| DU FOU CEM - Communication et médias                                                 | 546 heures     | 3 750 €     |
| PREP' SEG - Diplôme préparatoire à l'entrée en Sciences<br>économiques et de gestion | 546 heures     | 3 750 €     |

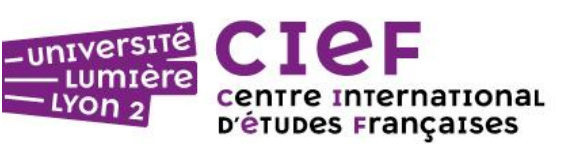

#### FRAIS D'ACCOMPAGNEMENT

#### FRAIS D'ACCOMPAGNEMENT : 100 € à régler par virement bancaire

- non remboursables
- le justificatif du virement est à déposer sur eCandidat

#### RIB de l'Université Lyon 2

RELEVE D'IDENTITE BANCAIRE

TRESOR PUBLIC

PARTIE RESERVEE AU DESTINATAIRE DU RELEVE

Le relevé ci-contre est destiné à être remis à vos créanciers ou débiteurs, français ou étrançers, appelées à faire inscrire des opérations à voire compte (virements, palement des guittances etc...)

|               |             | Identi                  | fiant nation                | hale de compt | e bancaire - | RIB    |                            |
|---------------|-------------|-------------------------|-----------------------------|---------------|--------------|--------|----------------------------|
| Code ba       | nque        | Code guichet            |                             | N° de compte  |              | lé RIB | Domiciliation              |
| 10071         |             | 69000                   | 0                           | 00001004332   |              | 66     | TPLYON                     |
| dentifiant in | ternational | de compte banc.<br>IBAI | aire - IBAN<br>N (Internati | ional Bank Ac | count Numb   | er)    |                            |
|               |             |                         |                             |               |              | 100    | BIC (Bank Indentifier Code |
| FR76          | 1007        | 1690                    | 0000                        | 0010          | 0433         | 266    | TRPUFRP1                   |

Nom de la banque : TRESOR PUBLIC DE LYON Adresse: 3 rue de la Charité 69268 LYON Cedex 02 - France

TITULAIRE DU COMPTE :

UNIV LUMIERE LYON 2 AGENCE COMPTABLE

Vous avez la possibilité de consulter vos candidatures en sélectionnant l'onglet « Candidatures ». Sachez que vous pouvez faire deux candidatures en même temps si vous hésitez par exemple entre un cours annuel et un cours semestriel.

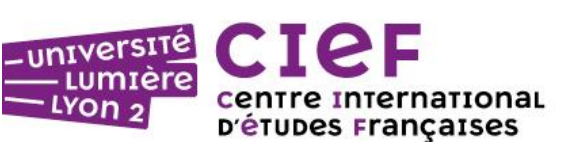

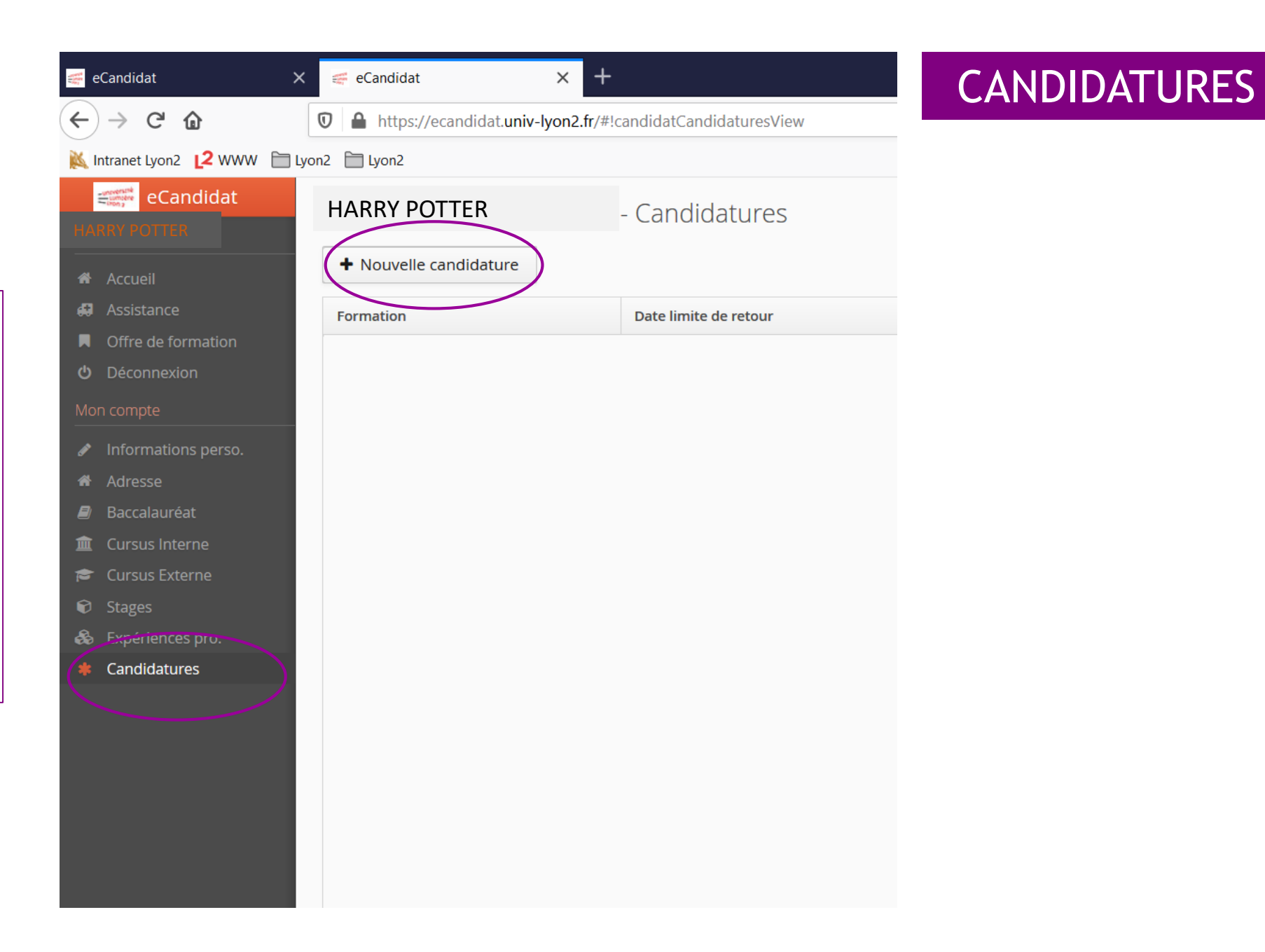

# Pour toute information sur l'inscription définitive rendez-vous sur le site internet du Cief :

https://cief.univ-lyon2.fr/scolarite/candidature/inscription-definitive